Proceso para emisión de certificados digitales de firma electrónica avanzada PSC

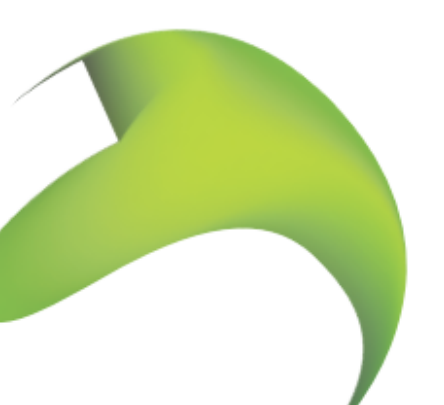

Versión 2.1 Noviembre 2022

Page 1 of 16

## Tabla de Contenidos

| Objetivo                                                            |                                |
|---------------------------------------------------------------------|--------------------------------|
| Alcance                                                             |                                |
| Esquema general de la Emisión de Certificados                       |                                |
| Pasos a seguir                                                      |                                |
| Crear solicitud de Certificado de Firma Electrónica                 | Error! Bookmark not defined.   |
| Documentación Solicitada                                            | 5                              |
| Persona Física                                                      |                                |
| Persona Moral (Representante legal)                                 | 5                              |
| Instalación de certificado                                          | . Error! Bookmark not defined. |
| Proceso para exportación de Certificado (Generación de archivo PFX) | . Error! Bookmark not defined. |
| Separación de llaves del archivo .PFX                               | . Error! Bookmark not defined. |
| ANEXO Configuración de ActiveX                                      | . Error! Bookmark not defined. |
| Configuración de Controles ActiveX                                  | Error! Bookmark not defined.   |

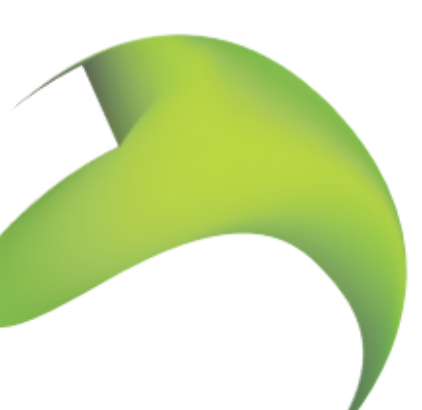

Page 2 of 16

# **Objetivo**

El objetivo es presentar el procedimiento a seguir para la emisión de certificados de firma electrónica avanzada a SeguriData Privada S.A. de C.V. como PSC acreditado para la expedición de dichos certificados; basados en los documentos de Políticas de Certificación y Declaración de Prácticas de Certificación, autorizados por la Secretaría de Economía.

## **Alcance**

El procedimiento contempla los escenarios de clientes que acuden a las oficinas de SeguriData Privada S.A. de C.V. en la Ciudad de México.

# Esquema general de la Emisión de Certificados

# Pasos a seguir

### **Pasos Generales**

PASO 1 DESCARGAR LOS FORMATOS Y LLENARLOS

PASO 2 INGRESAR A LA PAGINA <u>https://psc.seguridata.com</u> PARA GENERAR SU ARCHIVO DE LLAVE PRIVADA .KEY

PASO 3 RALIZAR CITA CON AGENTE CERTIFICADOR

PASO 4 PRESENTARSE A LA CITA CON AGENTE CERTIFICADOR, LLEVANDO DOCUMENTOS Y GENERANDO PREVIAMENTE SU LLAVE PRIVADA ARCHIVO .KEY DE ACUERDO A PASO 2

PASO 5 GENERAR ARCHIVO P12

Page 3 of 16

## **PASO 1: DESCARGAR FORMATOS Y LLENARLOS**

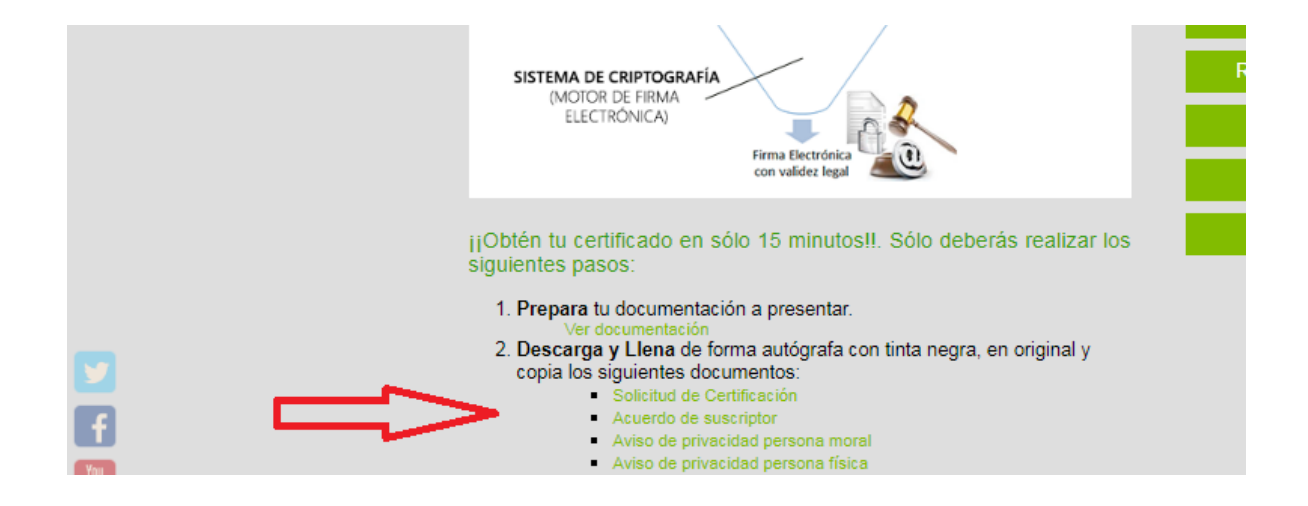

Ingrese a: https://psc.seguridata.com/certi.html

Descargue e imprima DOS (2) juegos de los siguientes documentos

- Solicitud de Certificado
- Acuerdo de Suscriptor
- Aviso de Privacidad

Para descargar los documentos, de un clic sobre cada documento y podrá descargar los archivos pdf, solicitud de certificado, acuerdo de suscriptor y aviso de privacidad

#### Solicitud de Certificado

Imprima el documento completo de 5 hojas y Llene los datos que se le solicitan en las páginas 1 y 2 de dicho documento **Solicitud de Certificado**, asegurándose que el **Nombre** sea idéntico al que aparece en su identificación oficial, sin agregar títulos como Ing., Arq., etc., su **Dirección** sea la que aparece en el comprobante de domicilio a entregar, su **Correo Electrónico** y la **Razón Social** sean las correctas (la razón social debe ser la unidad de avalúos o SI ES PARA PERSONA FÍSICA ESCRIBA SU NOMBRE). Y en general la información debe ser idéntica a la que **SE CAPTURA AL GENERAR SU LLAVE PRIVADA, PASO 2 DE ESTE PROCEDIMIENTO.** 

RECUERDE QUE SE DEBE ENTREGAR ORIGINAL Y COPIA FOTOSTÁTICA, RUBRICANDO TODAS LAS HOJAS A ENTREGAR, ANOTANDO LA FECHA EN QUE SE REALIZA LA EMISION DE SU CERTIFICADO, DIA Y CIUDAD. ANOTAR SU NOMBRE DONDE INDICA FIRMA Y FIRMAR con tinta AZUL.

#### Acuerdo de Suscriptor

Page 4 of 16

Imprima el documento completo de 4 hojas y Firme una vez que ha leído el acuerdo del sus**CRIPTOR ANOTANDO NOMBRE Y FIRMA** Y fecha.

RECUERDE QUE SE DEBE ENTREGAR ORIGINAL Y COPIA FOTOSTÁTICA, RUBRICANDO TODAS LAS HOJAS A ENTREGAR. ANOTANDO LA FECHA EN QUE SE REALIZA LA EMISION DE SU CERTIFICADO, DIA Y CIUDAD. ANOTAR SU NOMBRE DONDE INDICA FIRMA Y FIRMAR CON TINTA AZUL

#### Aviso de Privacidad

Si usted es persona Física, imprima el aviso de privacidad para personas físicas, si usted es representante legal de una persona moral, imprima el aviso de privacidad para personas morales.

Firme el una vez que ha leído el aviso de privacidad anotando nombre y firma, y la fecha.

RECUERDE QUE SE DEBE ENTREGAR ORIGINAL Y COPIA FOTOSTÁTICA, RUBRICANDO TODAS LAS HOJAS A ENTREGAR. ANOTANDO LA FECHA EN QUE SE REALIZA LA EMISION DE SU CERTIFICADO, DIA Y CIUDAD. ANOTAR SU NOMBRE DONDE INDICA FIRMA Y FIRMAR CON TINTA AZUL.

# Documentación Solicitada

### Persona Física

Los documentos a entregar como persona física son:

- Original para cotejo y copia de identificación Oficial Vigente (Credencial IFE, o INE, o Pasaporte o Cédula Profesional- vigentes, para extranjeros FM2 o FM3)
- Copia de CURP (Clave Única de Registro de Población), para no extranjeros
- Original para cotejo y copia de comprobante de Domicilio (De servicios como: recibo telefónico, recibo de luz, no mayores a 2 meses de antigüedad)

### Persona Moral (Representante legal)

Los documentos a entregar como persona moral, adicionales a los requeridos para personas físicas, son:

- Escritura pública en original para cotejo y copia (Para extranjeros, en idioma original y traducida al español apostillada)
- Poder del representante legal para actos de dominio o de administración. En original para cotejo y copia (( Para extranjeros , en idioma original y traducida al español apostillada)

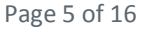

- RFC de la organización (Para extranjeros el tax id, o el identificador para pago de impuestos del país de origen)
- Comprobante de domicilio de la organización de no más de 2 meses de antigüedad ( Para extranjeros, del país de origen traducida al español)

El representante legal adicional a la documentación anterior deberá presentar lo siguiente:

- Identificación Oficial Vigente (Credencial IFE, Pasaporte o Cédula Profesional)
- CURP (Clave Única de Registro de Población) para extranjeros no aplica
- Comprobante de domicilio de no más de dos meses de antigüedad

Estos documentos deben presentar en original (para cotejo) y copia

## PASO 2: GENERAR ARCHIVO LLAVE PRIVADA

Ingrese a: https://psc.seguridata.com

- a) Seleccione soluciones
- b) Seleccione Certificados digitales

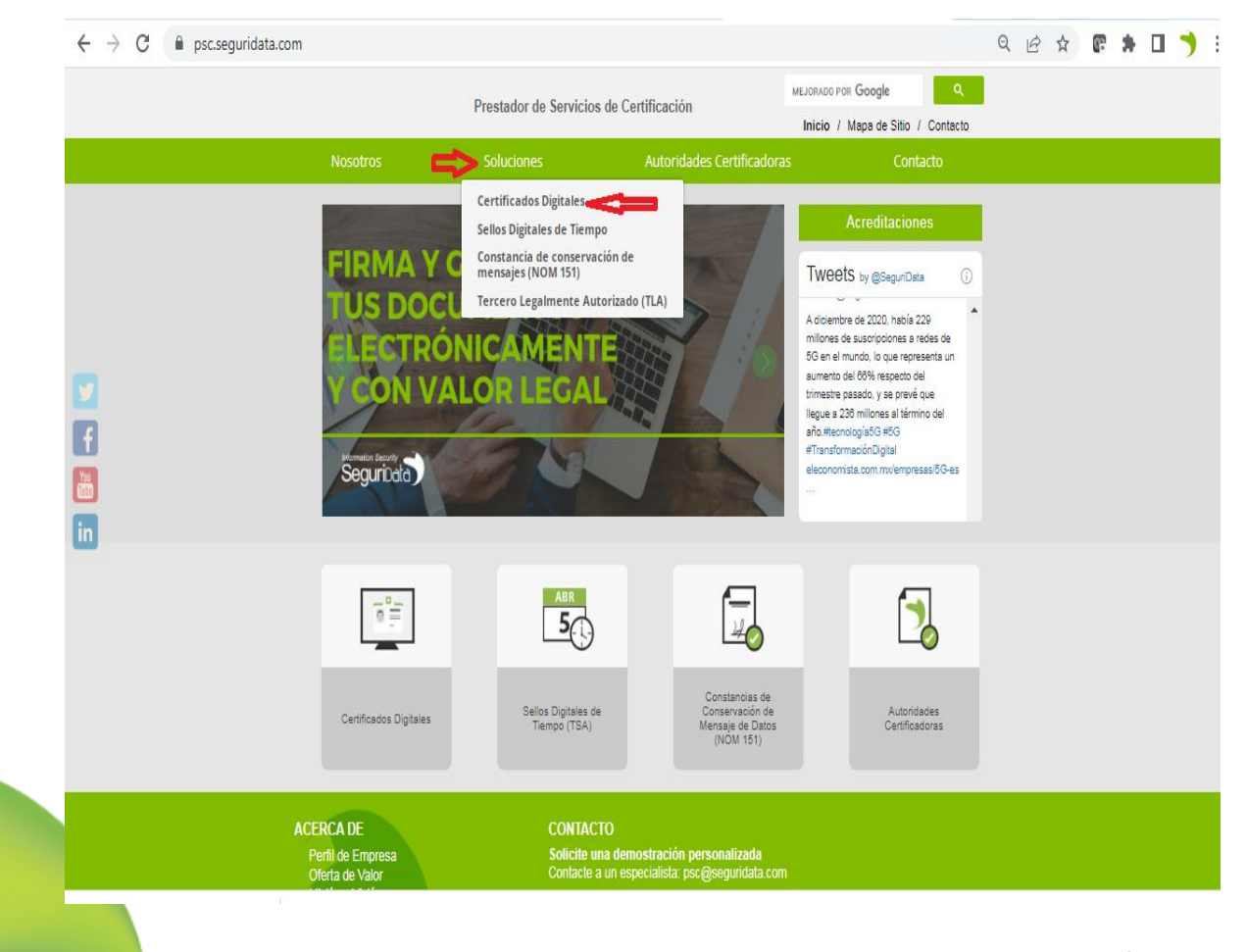

c) Seleccione Generar requerimiento

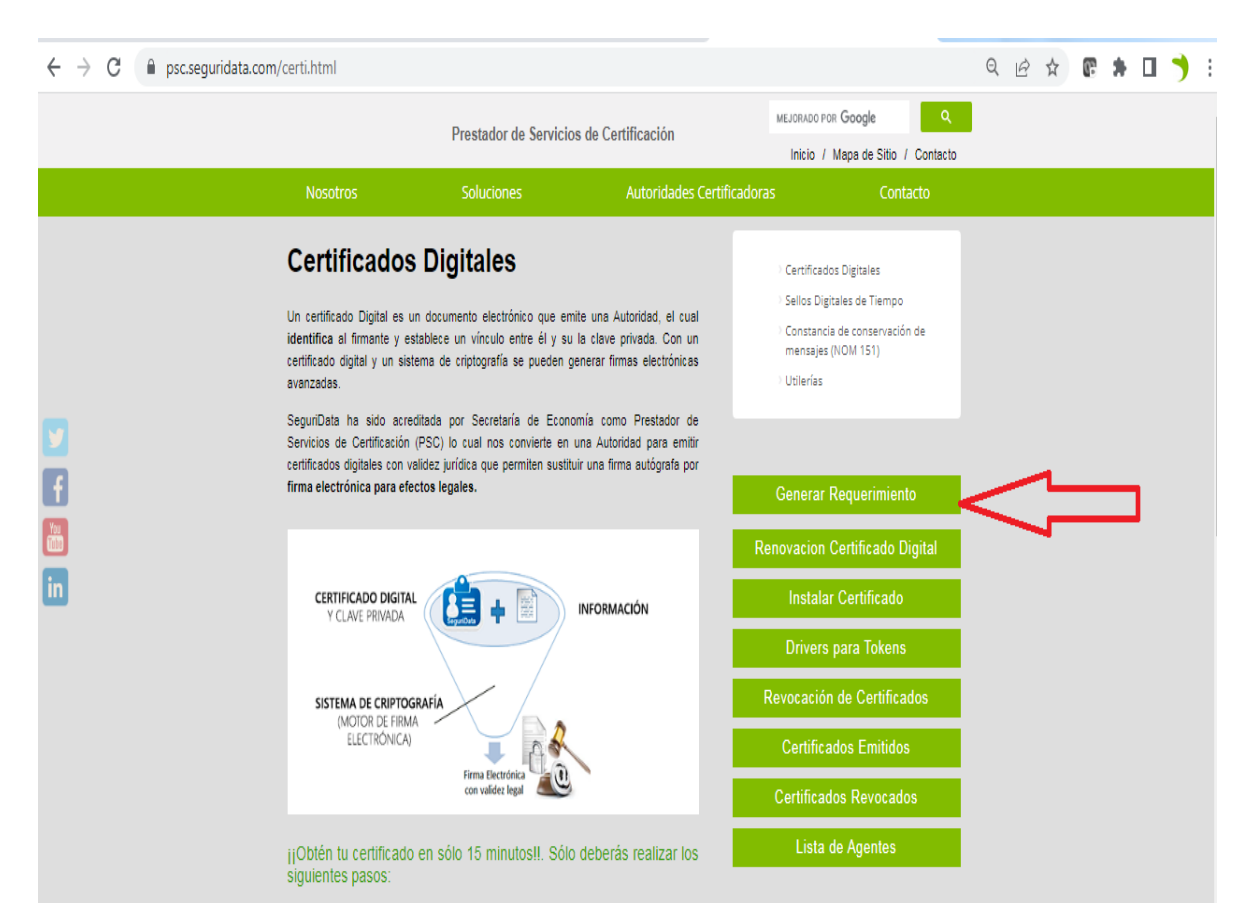

d) Seleccione continuar

"Aseguramos un, mundo mejor,"

|                                                                                                    | e                 | ☆ | C. | * | 3 |
|----------------------------------------------------------------------------------------------------|-------------------|---|----|---|---|
| Inicio<br>Requerimiento Certificación<br>El Certificado Digital<br>Un certificado digital es un documento firmado digitalmente por una persona o entidad denominada Autorida<br>certificadora. Dicho documento establece una liga entre un sujeto y su llave pública.<br>El certificado contiene el nombre de un sujeto y su llave pública, así como otros datos utilizados para su validación.<br>El certificado contiene el nombre de un sujeto y su llave pública, así como otros datos utilizados para su validación.<br>El certificado presenta a obtención de un certificado es llenar una solicitud de requerimiento de certificación don proporcionan datos personales. A continuación se generará el par de llaves pública/privada. La llave pública es la que<br>se envía en el requerimiento para su posterior certificación por una Autoridad Certificadora. | d<br>il<br>e<br>e | * |    | * |   |

Le aparecerá un formato para capturar su información

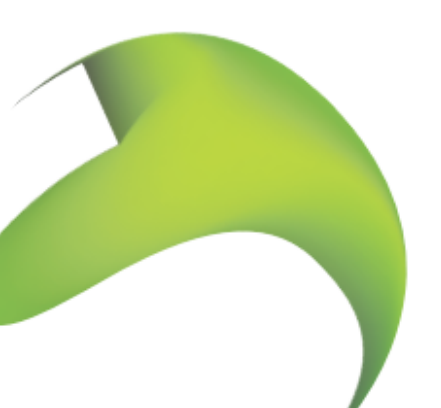

Page 8 of 16

Inicio

### Requerimiento Certificación

#### Llave Privada

| Clave-              |  |
|---------------------|--|
| Confirmer Clave -   |  |
| Campos obligatorios |  |

#### Requerimiento Certificación

| Razón Social -       |          |
|----------------------|----------|
| Área                 |          |
| Nombre -             |          |
| Puesto               |          |
| Dirección            |          |
| Municipio            |          |
| Entidad Federativa   |          |
| Pais                 | México 💙 |
| Código Postal        |          |
| R.F.C.               |          |
| C.U.R.P.             |          |
| Correo Electrónico - |          |
| Teléfono             |          |
| Fax                  |          |
| Clave Anulación -    |          |
| Confirmer Clave -    |          |
| Tamaño Llave         | 2048 🗸   |
|                      |          |
| Company obligation   |          |

Generar Llaves

Copyright & 2022 Segurbot

"Aseguramos<sub>un</sub>", mundo mejor

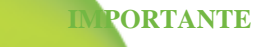

Page 9 of 16

Los datos de captura son:

- Clave. La clave se refiere a una contraseña de un mínimo de 8 caracteres y un máximo de 16 caracteres en combinación de números y letras, y es el password que usara para su firma electrónica, esta contraseña usted la define (importante recordarla, no olvidarla pues no se puede recuperar, esta será la que usara para su firma). (CAMPO OBLIGATORIO)
- \* Confirmar clave. Debe teclear la misma clave del paso anterior
- Razón social.- La razón social, es la que defina su organización y aparece en su acta constitutiva, si es persona física se escribe su nombre (CAMPO OBLIGATORIO)
- Área (CAMPO OBLIGATORIO, PUEDE SER SU FUNCION COMO VALUADOR, CONTROLADOR O REPRESENTANTE LEGAL ; O BIEN EL AREA DENTRO DE SU ORGANIZACIÓN O EL SERVICIO QUE OFRECE)
- Nombre.- El nombre debe capturarse como aparece en la identificación oficial que se presente, sin títulos como Ing., Arq., etc.; ya sea credencial de elector O pasaporte (CAMPO OBLIGATORIO)
- **Puesto.** El campo de puesto NO DEBE CAPTURARSE, DEJARLO EN BLANCO
- Dirección (debe ser la que aparece en el comprobante de domicilio que se entregue, y no debe exceder los 2 meses de antigüedad en relación a la fecha de la certificación) (CAMPO OBLIGATORIO) PARA PERSONA MORAL ES EL DOMICILIO DE LA ORGANIZACIÓN
- Municipio O ALCALDÍA (CAMPO OBLIGATORIO)
- Entidad Federativa (CAMPO OBLIGATORIO)
- País (CAMPO OBLIGATORIO)
- Código postal (CAMPO OBLIGATORIO)
- **\* RFC** (CAMPO OBLIGATORIO) PARA PERSONA MORAL ES EL DE LA ORGANIZACION
- **CURP (CAMPO OBLIGATORIO)**
- Correo electrónico (únicamente se acepta un correo electrónico) (CAMPO OBLIGATORIO)
- Teléfono : Numero sin espacios y con calve lada, solo un número (CAMPO OBLIGATORIO)
  - Fax: DEJARLO EN BLANCO

- Clave de anulación. La clave de anulación se refiere a una contraseña de un mínimo de 8 caracteres y un máximo de 16 caracteres en combinación de números y letras (importante recordarla, no olvidarla pues no se puede recuperar, esta será la que usara para su firma). (CAMPO OBLIGATORIO, DEBE SER LA MISMA QUE CAPTURO EN CLAVE, PRIMER CAMPO CAPTURADO)
- Confirmar clave : Volver a teclear la misma clave

### IMPORTANTE: LOS DATOS QUE CAPTURE DEBEN COINCIDIR CON LA INFORMACION QUE LLENO EN EL FORMATO DE SOLICITUD DE CERTIFICADO DEL PASO 1

Un ejemplo de captura de información es:

| Inicio                                  |                   |  |
|-----------------------------------------|-------------------|--|
| Requerimient                            | o Certificación   |  |
| Llave Privada                           |                   |  |
| Clave-                                  |                   |  |
| Confirmar Clave -                       |                   |  |
| <ul> <li>Campos obligatorios</li> </ul> |                   |  |
| Requerimiento Certific                  | aclón             |  |
| Razón Social=                           | PEDRO PEREZ PEREZ |  |

| Razón Social=        | PEDRO PEREZ PEREZ        |
|----------------------|--------------------------|
| Área                 | VALUADOR                 |
| Nombre -             | PEDRO PEREZ PEREZ        |
| Puesto               |                          |
| Dirección            | PORTALES 1234 COL PATITO |
| Municipio            | ALVARO OBREGON           |
| Entidad Federativa   | CIUDAD DE MEXICO         |
| Pais                 | México 🗸                 |
| Código Postal        | 01000                    |
| R.F.C.               | lale900909h(1            |
| C.U.R.P.             | laie900809hdfir01        |
| Correo Electrónico • | getitogseguridata.com    |
| Teléfono             | 555555555                |
| Fax                  |                          |
| Clave Anulación •    |                          |
| Confirmar Clave -    |                          |
| Tamata Linus         | 3040 **                  |

Campos obligatorios

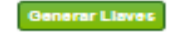

Convright & 2022 Seguribat

A continuación presionar Generar Ilaves, con lo que recibirá, EL ID DE REQUERIMEINTO Y SU LLAVE PRIVADA QUE DEBE DESCARGAR SU ARCHIVO COMO SIGUE:

Inicio

Requerimiento Certificación

Su requerimiento de certificación ha sido registrado por SeguriServer.

Por favor acuda con un agente certificador.

ID Requerimiento: 8b 99 65 87 9b 7e 36 81 c7 3b 6c 2b b8 3e 91 84

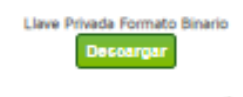

Convright & 2022 Seguritor

### IMPORTANTE: A continuación DEBE OPRIMIR EL BOTON DE DESCARGAR, PARA QUE RESGUARDE EN UNA CARPETA SU LLAVE PRIVADA (ARCHIVO .KEY)

| Inicia                                                                 |
|------------------------------------------------------------------------|
| Requerimiento Certificación                                            |
| Su requerimiento de certificación ha sido registrado por SeguriServer. |
| Por favor acuda con un agente certificador.                            |
| ID Requerimiento: 8b 99 65 87 9b 7e 36 81 c7 3b 6c 2b b8 3e 91 84      |
| Llave Privada Formato Binario                                          |
| Centricipit & 2022 Segurite(                                           |
| Todos los derechos reservados.                                         |
|                                                                        |

Al Oprimir descargar, le aparecerá en la parte inferior izquierda su archivo con extensión key

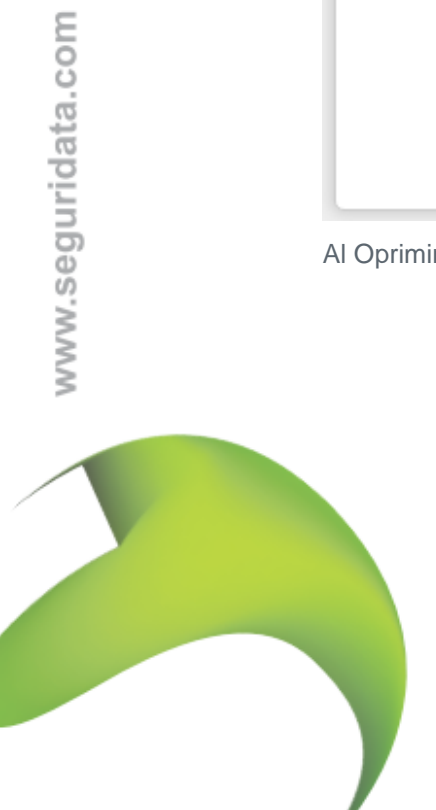

Page 12 of 16

|                        | NGa                                                                   |
|------------------------|-----------------------------------------------------------------------|
|                        | Requerimiento Certificación                                           |
|                        | su requerimiento de certificación he aido registrado por SeguriSense. |
|                        | Per favor acuda con un agente certificador.                           |
|                        | D Requerimiento. Bo 69 65 87 56 7e 36 81 cf 3o 6c 2o 58 3e 01 84      |
|                        | Llave Prinada Formato Binario<br>Descargar                            |
|                        | Ceptrant 6 2022 Segurbur                                              |
|                        | Toda la devolta vezerada.                                             |
|                        |                                                                       |
|                        |                                                                       |
|                        |                                                                       |
|                        |                                                                       |
|                        |                                                                       |
|                        |                                                                       |
|                        |                                                                       |
|                        |                                                                       |
| _                      |                                                                       |
|                        |                                                                       |
| <u>کا ل</u> ے          |                                                                       |
|                        |                                                                       |
| V                      |                                                                       |
|                        |                                                                       |
|                        |                                                                       |
|                        |                                                                       |
| ANOTAR NOMBRE DE LA PI | ERSONA.key                                                            |
|                        | •                                                                     |

## **PASO 3 RALIZAR CITA CON AGENTE CERTIFICADOR**

Una vez que cuente con el archivo con extensión key, y sus formatos y documentación, realizar cita con agente certificador

#### PASO 4 PRESENTARSE CITA CON AGENTE LA Α CERTIFICADOR.

Acudir a la cita con el agente certificador, previamente agendada y llevar sus documentos en original y copia, así como tener el archivo .key generado en el paso 2

Los documentos a llevar son:

- 1) Formato lleno de solicitud de certificado en original y copia
- 2) Formato lleno de acuerdo de suscriptor en original y copia
- 3) Formato lleno de aviso de privacidad en original y copia
- Original de identificación y copia (INE o Pasaporte) 4)
- 5) Qriginal y copia de comprobante de domicilio de no más de 2 meses de antigüedad (servicios como agua, luz, teléfono, cable, etc.)
- 6) Copia de CURP

Page 13 of 16

Adicional si su certificado es para persona moral (Representante legal)

- 1) Original y copia de acta constitutiva
- 2) Original y copia de poder
- 3) Copia de RFC de la organización
- 4) Original y Copia de comprobante de domicilio de no más de 2 meses de antigüedad (servicios como agua, luz, teléfono, cable, etc.

Al presentarse a la cita con el agente certificador, considerar:

- 1) Solo se permitirá el acceso a la persona a la que se emitirá el certificado
- 2) Debe llegar solo con 10 minutos de anticipación
- 3) Debe llevar su documentación completa
- 4) Debe haber generado previamente su archivo .key

DURANTE LA CITA:

- 1) El agente certificador revisa sus documentos
- 2) El agente certificador valida su identidad
- 3) El agente certificador revisa su requerimiento, si todo es correcto emite su certificado, archivo.cer
- 4) El agente certificador envía por correo electrónico su archivo .cer

## PASO 5 GENERACION DE ARCHIVO .P12

Al recibir su Archivo .cer, usted debe proceder a realizar los siguientes pasos:

1) Ingresar a : <u>https://ac.seguridata.com/PKCS12/pfx.html</u>

| SeguriData |                                                      |
|------------|------------------------------------------------------|
|            | GENERAR ARCHIVO PKCS#12                              |
|            | Certificado *                                        |
|            | Q Explorar                                           |
|            | Carga un archivo con extensión cer. (muestra.cer)    |
|            | Llave Privada *                                      |
|            | Q Explorar                                           |
|            | Carga un archivo con extensión key. (muestra.key)    |
|            | Contraseña de Llave Privada *                        |
|            | Contraseña de Llave Privada                          |
|            | □ Mostrar Contraseña                                 |
|            |                                                      |
|            | Derechos Reservados, SeguriData Privada S.A. de C.V. |

Page 14 of 16

En el apartado de certificado, por favor busque y elija su archivo con extensión .cer En el apartado de llave privada, por favor busque y elija su archivo con extensión .key En el aparatado de contraseña de llave privada, teclee el password que usted definición al capturar su requerimiento y generar su archivo .key

Y a continuación oprima el botón de codifica PKCS#12

Si sus datos archivos key, cer y contraseña son correctos, le aparecerá el botón de descargar llaves

SeguriData

| GENERAR ARCHIVO PKCS#12                           |           |            |
|---------------------------------------------------|-----------|------------|
| Certificado *                                     |           |            |
| agenteOGG2021.cer                                 | Remover   | Q Explorar |
| Carga un archivo con extensión cer. (muestra.cer) |           |            |
| Llave Privada *                                   |           |            |
| agenteOGG2021.key                                 | â Remover | Q Explorar |
| Carga un archivo con extensión key. (muestra.key) |           |            |
| Contraseña de Llave Privada *                     |           |            |
|                                                   |           |            |
| Mostrar Contraseña  Descarga Llaves  Codifica     | a PKCS#12 |            |
| Derechos Reservados, SeguriData Privada S.A. d    | le C.V.   |            |
| Inicio                                            |           |            |
|                                                   |           |            |

Al oprimir el botón de descargar llaves le aparecerá en la parte inferior izquierda su archivo con extensión .p12 que usted podrá guardar en alguna carpeta, y con esto finalizara la generación de su archivo p12.

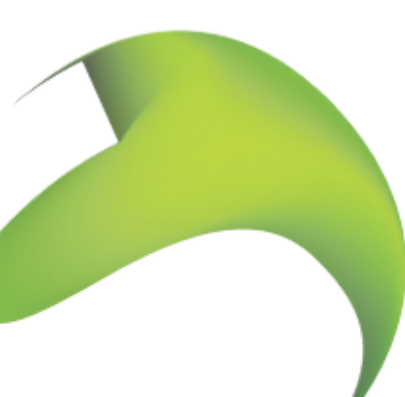

Page 15 of 16

www.seguridata.com

| GENERAR ARCHIVO PKCS#12                           |              |            |  |
|---------------------------------------------------|--------------|------------|--|
| Certificado *                                     |              |            |  |
| agenteOGG2021.cer                                 | 🛍 Remover    | Q Explorar |  |
| Carga un archivo con extensión cer. (muestra.cer) |              |            |  |
| Llave Privada *                                   |              |            |  |
| agenteOGG2021.key                                 | Remover      | Q Explorar |  |
| Carga un archivo con extensión key. (muestra.key) |              |            |  |
| Contraseña de Llave Privada *                     |              |            |  |
| •••••                                             |              |            |  |
| <ul> <li>Mostrar Contraseña</li> </ul>            |              |            |  |
| Descarga Llaves                                   |              |            |  |
|                                                   |              |            |  |
| Codif                                             | fica PKCS#12 |            |  |
| Derechos Reservados, SeguriData Privada S.A       | A. de C.V.   |            |  |
| Inicio                                            |              |            |  |
|                                                   |              |            |  |

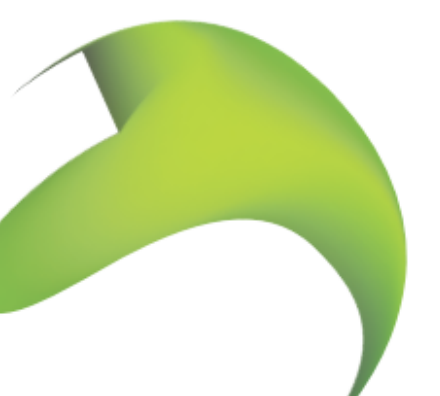

Page 16 of 16